ß

# 富邦e點通

### 登入雙因子認證操作說明

申請憑證新增OTP驗證碼操作說明

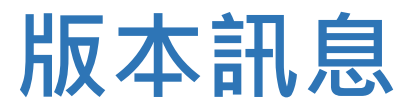

新版本上線時間:01/12(三)收盤後

### 禁止舊版登入時間:待定

| 行動版本           | 上線版本編號             | 上線日    |
|----------------|--------------------|--------|
| e點通 (iOS版)     | V2.1.7.23          | 1/12下午 |
| e點通 (Android版) | V7.30.2.1306(V175) | 1/12下午 |

### 新舊版本差異

舊版本(申請憑證雙因子):2021/12/22上線

- 1、申請憑證時需要加驗一次性驗證碼(OTP)。
- 2、未申請憑證者,仍可登入e點通看盤查帳務,但因未申請憑證故無法下單。

新版本(登入雙因子): 2022/01/12上線

1、申請憑證時需要加驗一次性驗證碼(OTP),且登入前先檢核是否已申請憑證。

2、未申請憑證者,無法登入e點通。

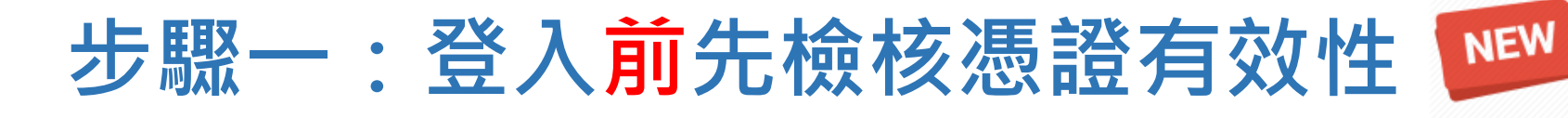

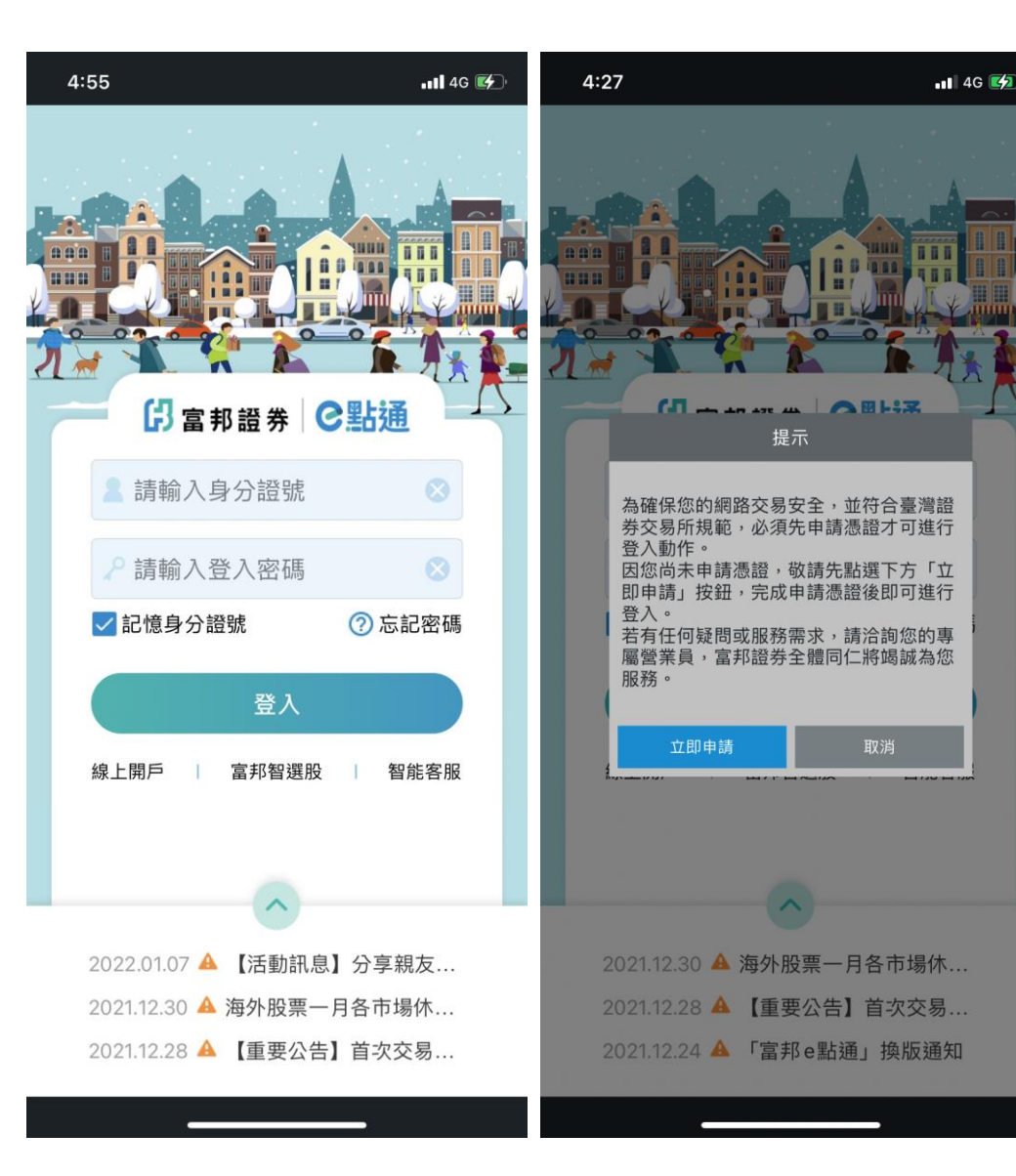

 1、輸入身分證號及登入密碼, 按下登入。

- 2、若輸入ID已申請憑證,且 憑證有效,則登入成功。
- 3、若輸入ID尚未申請憑證,或 憑證已失效(過期、註銷),則 會彈跳提示,請客戶先申請 憑證。

## 步驟一:登入前先檢核憑證有效性

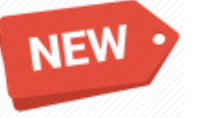

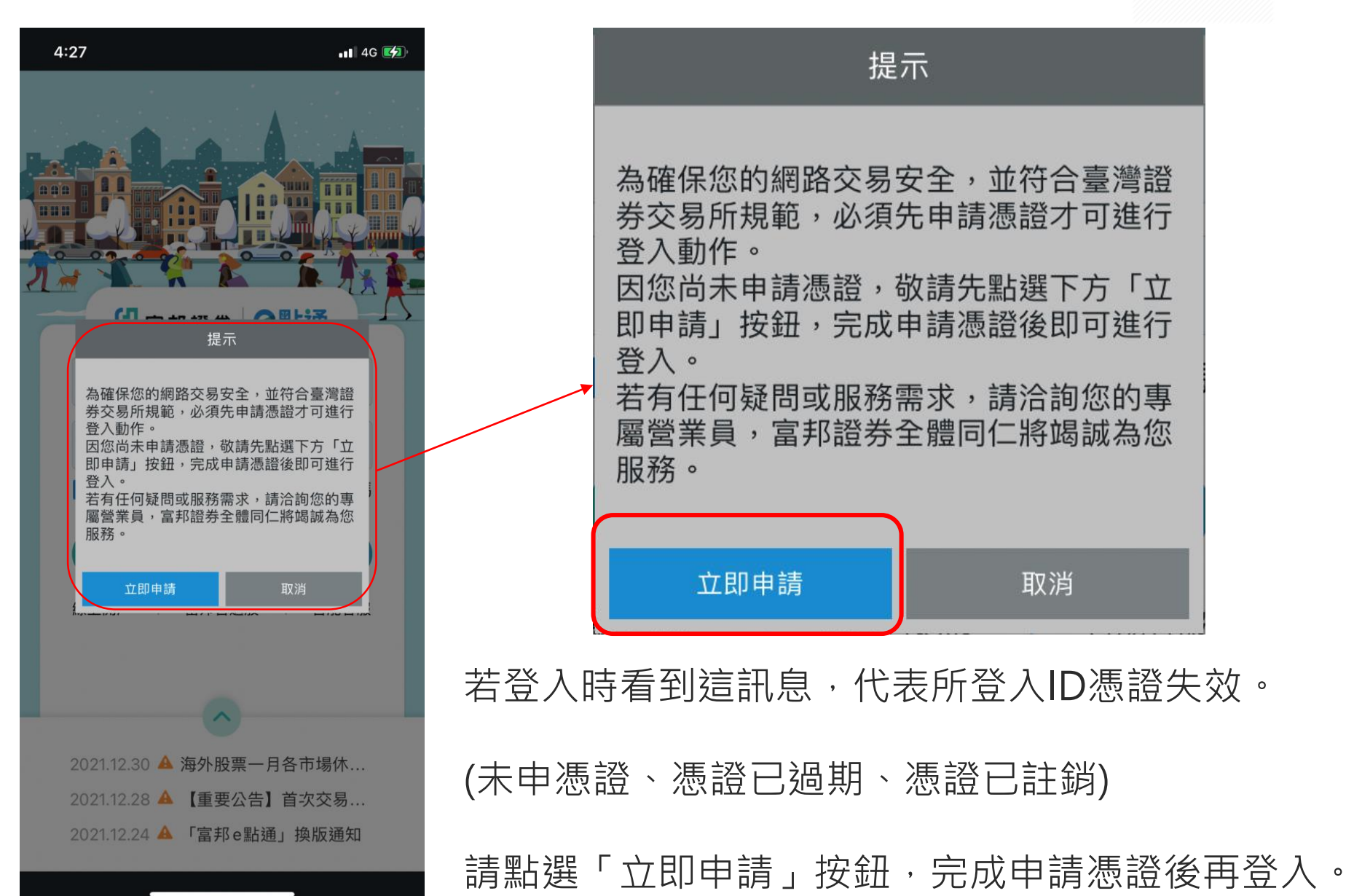

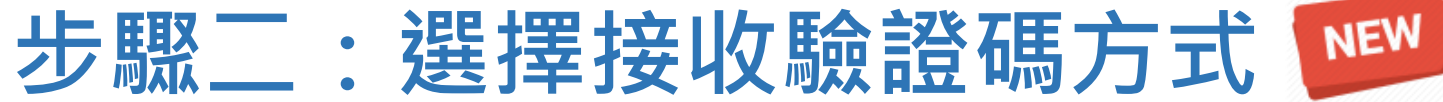

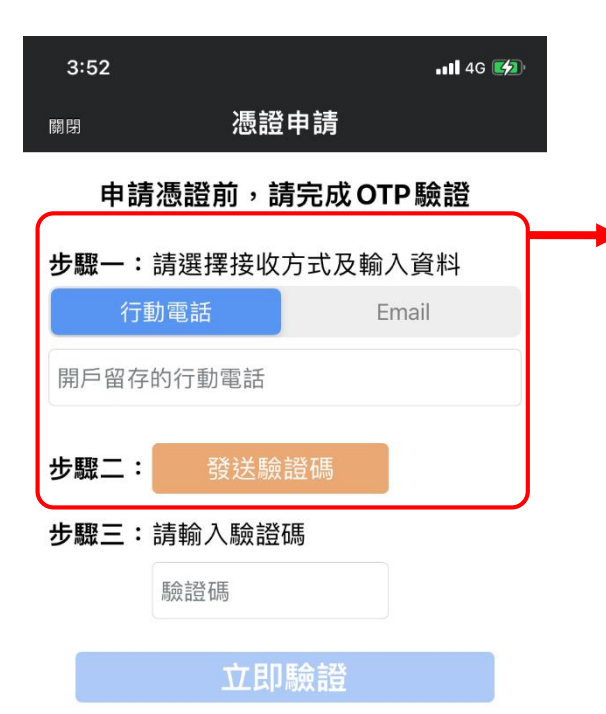

#### 說明

1.若您的開戶留存之手機號碼/信箱有異動,請先臨 櫃或線上變更基本資料。

 2.若您為新開戶、或曾經變更手機號碼/信箱資料 者,因轉檔作業請於次日在進行憑證申請。
 3.所輸入的資料驗證無誤,將發送OTP驗證碼,請 輸入手機簡訊或E-Mail之6碼驗證碼。

4.如您未於2分鐘收到驗證碼,請點選[重新發送]按 研。

 5. 申請「拒收企業簡訊」或手機安裝攔截簡訊APP (如:whoscall,有可能自動封鎖或攔截本系統所 發送之簡訊,導致驗證碼簡訊無法正常接收。

- 1、先選擇用行動電話或Email接收驗證碼。
- 2、輸入開戶留存的行動電話或Email,並按下 [發送驗證碼]按鈕。
- 3、若輸入資料與開戶原留資料相符,將會寄 發驗證碼。
- 4、若出現右圖訊息,代表輸入 資料與開戶原留資料不符, 請臨櫃/線上變更基本資料。
- 5、因轉檔作業時間差緣故,當日變更基本資料者, 請於次一日再申請憑證。

或電話洽詢您的專屬營業員修改手機號碼。

6、若為當日開戶者,可使用開戶留存之手機號碼或 Email,申請憑證。

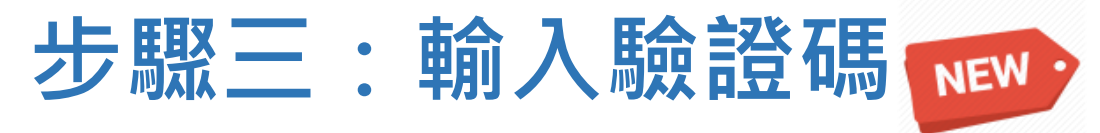

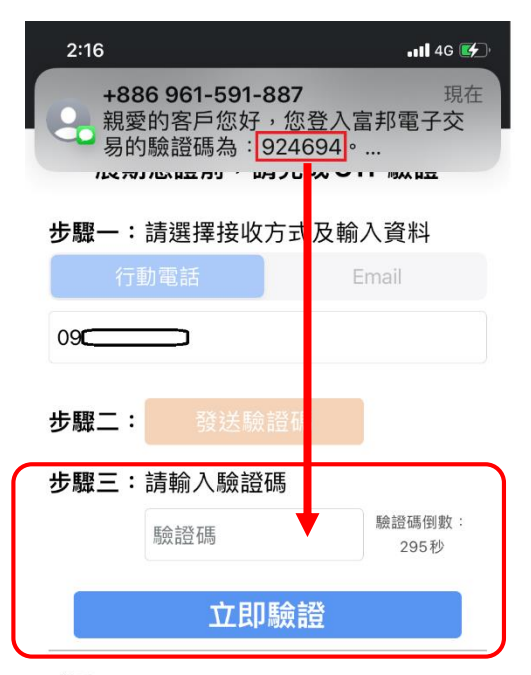

#### 說明

1.若您的開戶留存之手機號碼/信箱有異動,請先臨 櫃或線上變更基本資料。

2.若您為新開戶、或曾經變更手機號碼/信箱資料 者,因轉檔作業請於次日在進行憑證申請。
3.所輸入的資料驗證無誤,將發送OTP驗證碼,請 輸入手機簡訊或E-Mail之6碼驗證碼

4.如您未於2分鐘?收到驗證碼,請點選[重新發送]按 鈕。

 5.申請「拒收企業簡訊」或手機安裝攔截簡訊APP (如:whoscall,有可能自動封鎖或攔截本系統所 發送之簡訊,導致驗證碼簡訊無法正常接收。

- 請接收簡訊或Email,並輸入收到的驗證碼, 按下[立即驗證]按鈕。
- 2、驗證碼發送後5分鐘內有效,若過期需重新申請。 (系統會讀秒提示) 驗證碼倒數: 395秒
- 3、若未收到驗證碼,可於2分鐘後申請補發驗證碼。
- 4、「拒收企業簡訊」或手機安裝攔截簡訊APP (如:whoscall,有可能自動封鎖或攔截本系 統所發送之簡訊,導致驗證碼簡訊無法正常接收。
- 5、若出現下圖訊息,代表驗證碼輸入錯誤。

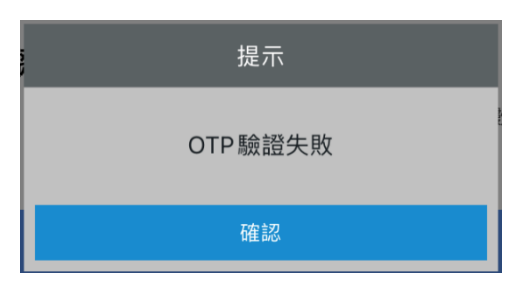

### 步驟四:輸入登入密碼及西元生日

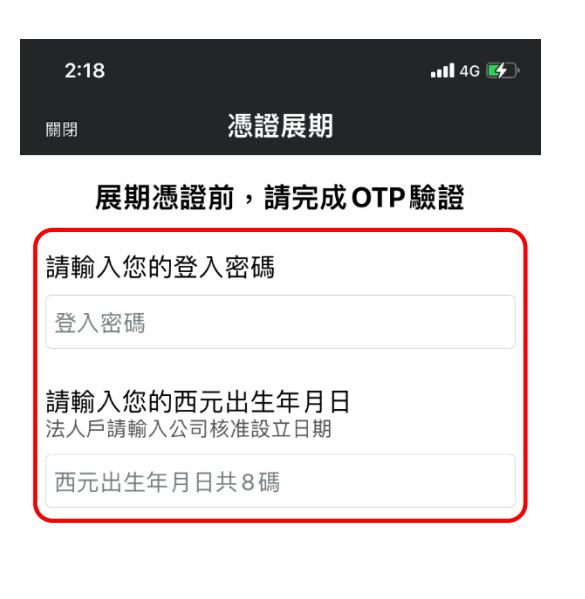

- 1、驗證碼檢核通過後,跳轉到輸入登入密碼 及<u>西元出生年月日</u>畫面,按下[立即驗證/展期] 按鈕,驗證正確的話可申請/展期憑證。 (原e點通申請憑證流程)
- 2、若出現下圖訊息,代表密碼或生日輸入錯誤。

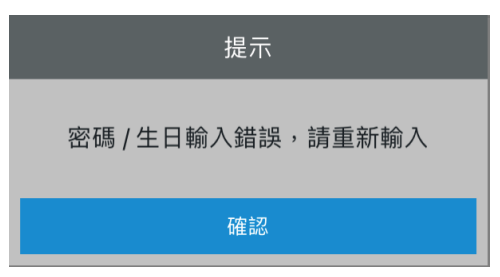

3、若出現下圖訊息,代表密碼已輸入錯誤三次遭 鎖定,請使用密碼補發功能或致電客服中心,

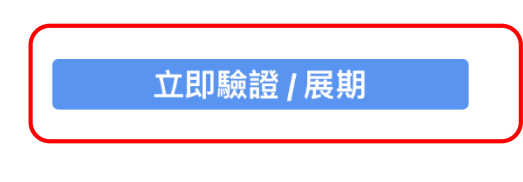

(-1)密碼錯誤3次鎖住

確定

### 步驟五:申請成功

10:59 二 富 邦 語 券 CEL 訊息 憑證申請完成 確定 線上開戶 富邦智撰股 智能客服 2022.01.11 🔺 美國馬丁路德紀念日假... 2022.01.11 🔺 國外商品到期公告 2022.01.07 🔺 【活動訊息】分享親友...

若上述申請流程均正確操作,則會彈跳憑證申請完成。

因憑證主機資料庫同步時間差緣故,,請於憑證申請

<u>完成後15秒,重新登入系統。</u>

若您於申請憑證完成後15秒內立即登入e點通,

因憑證主機檢核不到您的憑證,會請您再次申請憑證。

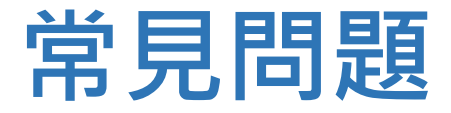

Q1:為什麼無法登入e點通,彈跳訊息叫我申請憑證? A1:因近日券商資安事件頻繁,為了確保交易安全及確認 為本人交易,且符合證券交易所規範要求,即日起新 增登入雙因子認證,需要申請憑證後方可登入系統。

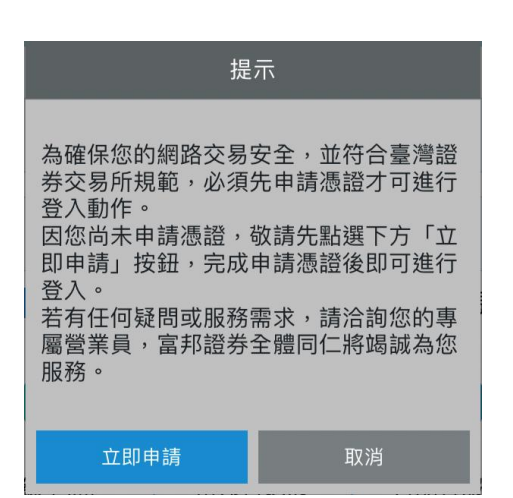

ß

Q2: 為什麼在申請憑證時,輸入手機號碼/信箱,會顯示輸入資料有誤?

- A2:因輸入的資料,會與開戶時留存的行動電話或e-Mail資料進行比對。 若需更新基本資料,請參考以下變更方式:
  - 1. 若是展期,於前一個月進行通知,建議先在憑證有效期限內,先至 「線上變更基本資料」功能,進行變更正確的手機號碼及e-Mail。
  - 2. 若您尚未申請憑證,請電話洽詢您的專屬營業員進行資料修改。
  - 3. 若上述皆無法變更,請至分公司臨櫃辦理。

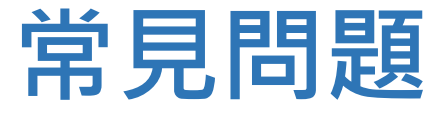

- Q3: 為什麼登入時憑證檢核失敗無法登入?(右圖)
- A3: 因登入時需先由憑證主機檢核憑證狀態,

若憑證主機回覆較慢/逾時/無回應, 將會彈跳此訊息,請稍候再嘗試重新登入。

Q4:為什麼才剛申請完憑證,登入時又叫我申請一次?
A4:因憑證主機資料庫同步時間差緣故,請於憑證申請完成後15秒,重新登入系統。
若您於申請憑證完成後15秒內立即登入e點通,因憑證主機檢核不到您的憑證,會請您再次申請憑證。

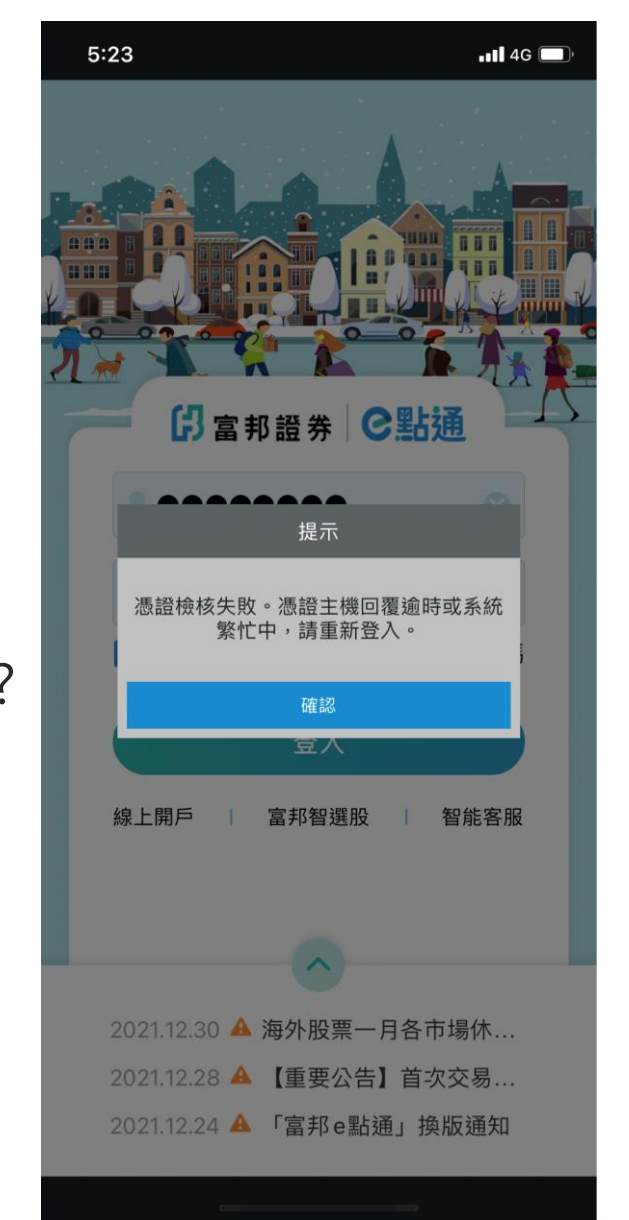

### 常見問題

Q5:為什麼已經臨櫃/線上改完手機號碼跟信箱,還是顯示輸入資料有誤?
A5:因轉檔作業時間差緣故,修改基本資料後需隔日再進行登入申請憑證。
若您修改後當日需要立即申請憑證下單,請電話洽詢您的專屬營業員。
若您不知道專屬營業員聯繫方式,請使用本公司「智能客服」系統,

輸入「查營業員」。

- Q6: 開戶當日是否可立即申請憑證?
- A6: 當日開戶者,可使用開戶完成通知書(線上開戶)或臨櫃開戶的密碼條, 以及開戶留存的手機號碼或信箱,進行申請憑證。

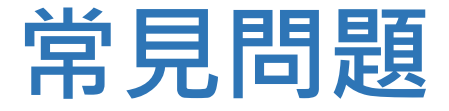

Q7:若e點通更新後,發生閃退該如何處理?

A7:

- 1. 請於應用程式管理員中執行 e點通應用軟體的資料清除,或直接移除APP 後重新安裝。
- 2. 因e點通有安裝最低軟/硬體限制,建議裝置升級為 iOS 14或Android 8 以上,並檢查手機的儲存空間是否足夠。
- 3. 建議使用較新型手機,以免發生無法更新,或更新後頻繁閃退現象。
- 4. 若以上步驟均無法改善,建議改以另一款APP「富邦 e+」或其他 PC看盤 下單軟體。

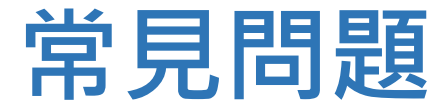

- Q8: 若忘記原留基本資料該怎麼辦?
- A8: 請參考線上修改基本資料之模糊提示,或直接臨櫃變更。
- Q9: 若忘記營業員聯絡方式怎麼辦?
- A9:請使用智能客服輸入「查營業員」。

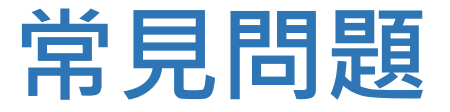

Q10: 為什麼輸入OTP驗證碼都變成空白?

A10:若您有開啟自動填寫動態密碼等輔助工具,部份手機會發生此問題, 建議請先關閉相關輔助工具,改為手動輸入驗證碼,以避免驗證錯誤 或無法填入資料的問題。(關閉自動填寫動態密碼,步驟如下圖)

| 17:13 🔲 🛲 🕲 💼 •              | -ஷ- <sub>11</sub>   -∰I ® | 17:13 🔲 🛥 @ 🐻 • 🛛 📲                             | ைய விண | 17:13 | ال 🖇 📑 🗴 🖷                 | 491 (BS)      |
|------------------------------|---------------------------|-------------------------------------------------|--------|-------|----------------------------|---------------|
| ← 隱私權                        |                           | ← 更多進階設定                                        |        | ←     | Google 自動填入功能              |               |
| 權限管理                         |                           | Google 提供的自動填入服務<br>已儲存的密碼、信用卡和地址               |        |       | 使用 Google 自動填入功能           |               |
| 無障礙均用12円<br>有1個應用程式可完整存取你的裝置 |                           | Google 定位記錄<br>這百時完會透過你的辦實健在你进訪的所對              | I      | Θ     | 帳戶<br><b>〔〕</b>            |               |
| 應用程式權限                       | >                         | 为完全(10X YE III YE YE III III III YE III III III |        |       |                            |               |
| <b>浮動視窗管理</b><br>封鎖 3475 次   | >                         | 活動控制項<br>選擇你允許 Google 儲存的活動和資訊                  |        | í     | 個人資訊                       |               |
| 資訊保護                         |                           | <b>廣告</b><br>廣告 ID 和個人化                         |        | 0     | 地址                         |               |
| <b>尋找我的裝置</b><br>遠端定位此裝置     | >                         | 使用狀況與診斷<br>分享資料以協助改善 Android                    |        |       | 付款方式                       |               |
| <b>支付保護</b><br>保護1235 次支付操作  | >                         |                                                 |        | 07    | 密碼                         |               |
| 檔案防誤刪                        | >                         |                                                 |        |       |                            |               |
| 更多進階設定                       | >                         |                                                 |        | Ť     | <b>偏好設定</b><br>安全性、顯示和同步處理 | $\rightarrow$ |
| 緊急求助                         |                           |                                                 |        |       |                            |               |
| SOS 緊急聯絡                     | >                         |                                                 |        |       |                            |               |
| 防騷擾詐騙                        | <                         | = 0 <                                           | 3      |       | ≡ 0 ⊲                      |               |

13